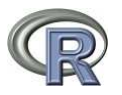

# Statistiques descriptives avec Rcommander

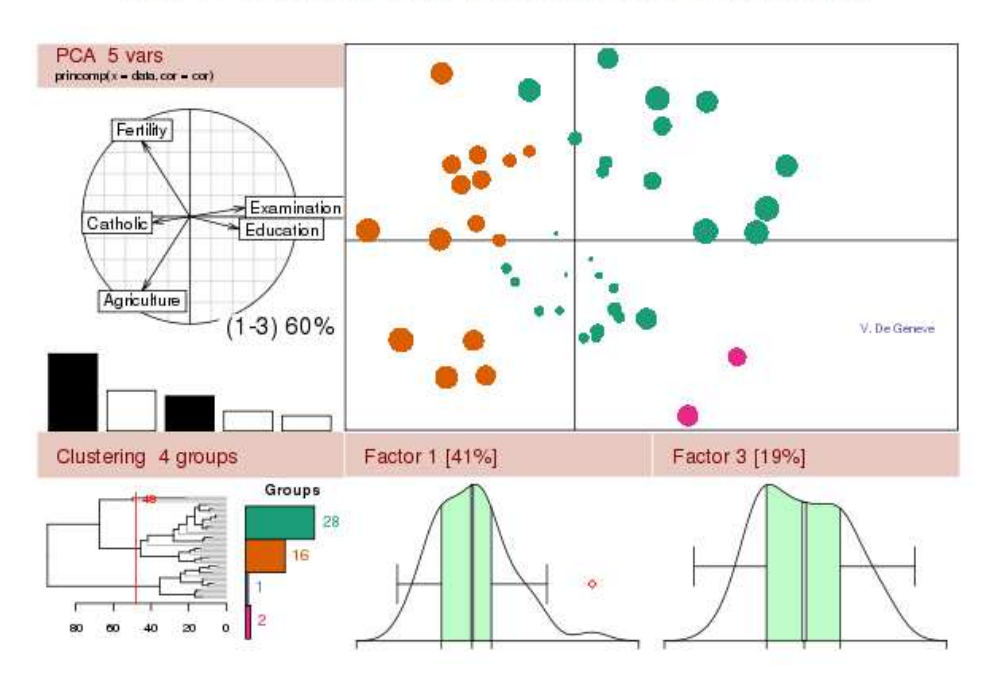

The R Project for Statistical Computing

Page d'accueil du site http://www.r-project.org/

#### Sommaire

| Introduction et installation            | 3  |
|-----------------------------------------|----|
| Utilisation de R commander              | 6  |
| Importer des données6                   |    |
| Visualiser les données6                 |    |
| Les différentes fenêtres de Rcommander7 |    |
| Comparaison de k échantillons           | 9  |
| Boxplots conditionnelles                |    |
| Analyse de la variance (ANOVA)10        |    |
| Test de Kruskal-Wallis13                |    |
| Quel test choisir ?                     |    |
| Régression linéaire                     | 15 |
| Nuages de points15                      |    |
| Construction du modèle15                |    |
| Prévision18                             |    |
| Analyse des composantes principales     | 20 |
| Analyse factorielle des correspondances | 25 |
| Analyse discriminante                   | 26 |

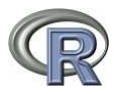

### Introduction et installation

R est un langage et un environnement dédié aux statistiques et aux graphiques associés. Il est collaboratif, libre (GNU Public licence) et s'installe aussi bien sous Linux, Windows ou MacOS.

• Utilisé avec son interface RGui, R est un langage de programmation orienté objet dynamique,

```
> a=matrix(0,3,2)
> a
    [,1] [,2]
[1,] 0 0
[2,] 0 0
[2,] 0 0
[3,] 0 0
> is.matrix(a)
[1] TRUE
> a+2
    [,1] [,2]
[1,] 2 2
[2,] 2 2
[3,] 2 2
```

| RGui (64                    | l-bit)                           | -                         | -                            | -                              | -                         | -                            | -                         | -        |       | - |   |
|-----------------------------|----------------------------------|---------------------------|------------------------------|--------------------------------|---------------------------|------------------------------|---------------------------|----------|-------|---|---|
| Fichier Ed                  | dition Voir                      | Misc                      | Packages                     | Fenêtres                       | Aide                      |                              |                           |          |       |   |   |
| 🖻 🖆 🛛                       |                                  | 0                         | D                            |                                |                           |                              |                           |          |       |   |   |
| R Cons                      | iole                             |                           |                              |                                |                           |                              |                           | E        | -     |   |   |
|                             |                                  |                           |                              |                                |                           |                              |                           |          |       |   | ~ |
| R vers                      | ion 3.1.                         | 1 (201                    | 4-07-10                      | ) "So                          | ock it                    | to Me                        | "                         |          |       |   |   |
| Copyri                      | ght (C)                          | 2014 I                    | he R For                     | undation                       | n for                     | Statis                       | tical                     | Comp     | ating |   |   |
| Platfo                      | rm: x86_                         | 64-w64                    | -mingw3                      | 2/x64 (6                       | 64-bit                    | 2)                           |                           |          |       |   |   |
| R est u<br>Vous po<br>Tapez | un logic<br>ouvez le<br>'license | iel li<br>redis<br>()' ou | bre liv<br>tribuer<br>'licen | ré sans<br>sous ce<br>ce()' po | AUCUN<br>ertain<br>our pl | NE GARA<br>nes con<br>lus de | NTIE.<br>dition<br>détail | s.<br>s. |       |   |   |
| R est u                     | un proje                         | t coll                    | aborati                      | f avec o                       | ie nor                    | nbreux                       | contri                    | bute     | urs.  |   |   |
| Tapez                       | 'contrib                         | utors (                   | )' pour                      | plus d'                        | info                      | mation                       | et                        |          |       |   |   |
| 'citat:                     | ion()'p                          | our la                    | façon                        | de le ci                       | iter d                    | ians le                      | s publ                    | icat     | ions. |   |   |
| Tapez                       | 'demo()'                         | pour                      | des dém                      | onstrati                       | ions,                     | 'help(                       | )' pou                    | r 1'a    | aide  |   |   |
| en lig                      | ne ou 'h                         | elp.st                    | art() ' ]                    | pour obt                       | cenir                     | l'aide                       | au fo                     | rmat     | HTML. |   |   |
| Tapez                       | 'q()' po                         | ur qui                    | tter R.                      |                                |                           |                              |                           |          |       |   |   |
| >1                          |                                  |                           |                              |                                |                           |                              |                           |          |       |   |   |
|                             |                                  |                           |                              |                                |                           |                              |                           |          |       |   |   |
|                             |                                  |                           |                              |                                |                           |                              |                           |          |       |   |   |

 Utilisé avec l'interface Rcommander (Rcmdr), R devient un logiciel « clique bouton » type tableur.

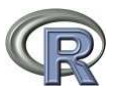

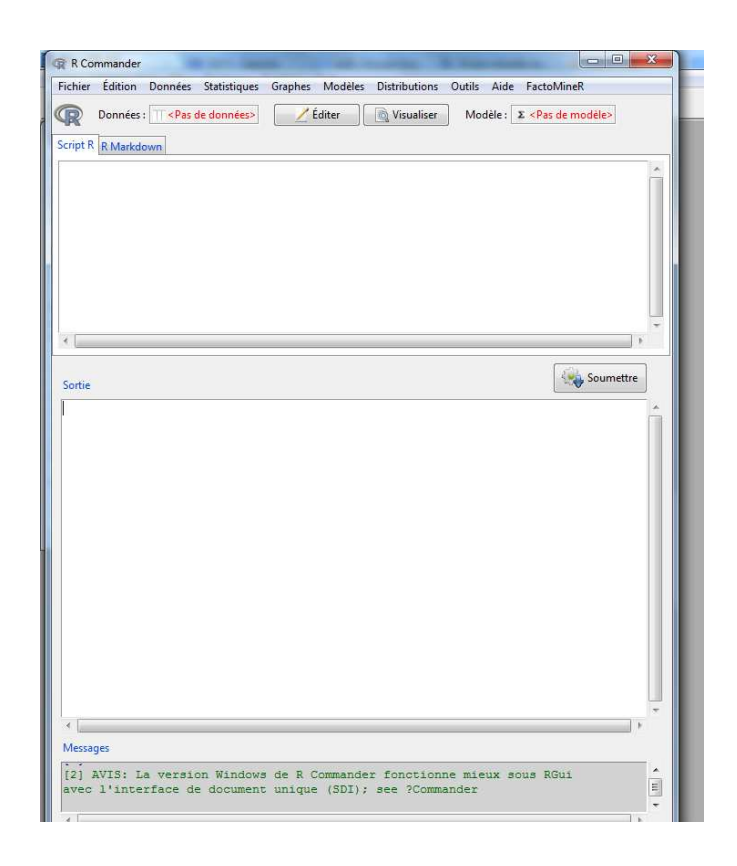

On peut étendre la version de base de R grâce à des *packages* téléchargeables sur le site R cran project (Rcommander est lui-même un package de R). Il est aussi possible de programmer ses propres fonctions, soit directement en R (programmation matricielle type Matlab), soit en C/Fortran pour plus de performances.

Dans le cadre des statistiques descriptives de ce cours, nous avons besoin des packages Rcmdr et FactoMineR.

RGui (64-bit)

Pour ajouter ces packages à la version de base de R :

- aller dans le menu RGui : Packages > Installer le(s) package(s).
- Choisir un site de téléchargement sur C mirror.
- Sélectionner le packages. Ils sont rangés ordre alphabétique

ou bien taper l'instruction suivante dans la console :

install.packages("nom du package",dependencies = TRUE)

Pour charger ces packages dans une session :

- aller dans le menu RGui :
   Packages > Charger le package
- sélectionner le package

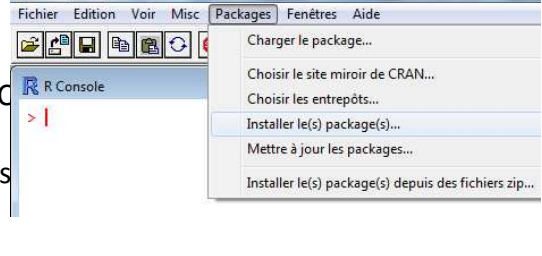

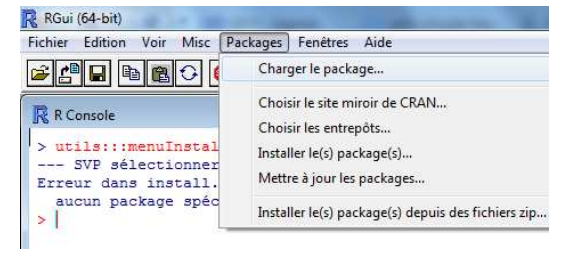

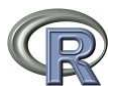

ou bien taper l'instruction suivante dans la console :

library(nom du package)

Pour intégrer le package FactoMineR dans Rcommander, taper l'instruction suivante dans la console.

source("http://factominer.free.fr/install-facto.r")

Recharger le package Rcommander. L'onglet FactoMineR apparait dans le menu.

| ichier l   | Édition Do | nnées 🗄                                                                                                    | Statistiques | Graphes | Modèles | Distributions | Outils | Ade     | FactoMineR       |
|------------|------------|----------------------------------------------------------------------------------------------------|--------------|---------|---------|---------------|--------|---------|------------------|
| <b>R</b> D | onnées : 🗍 | <pas de<="" td=""><td>données&gt;</td><td>Ĺ</td><td>diter</td><td>🗟 Visualiser</td><td>Mode</td><td>ile : 🔉</td><td>&lt; Pos de modèle&gt;</td></pas> | données>     | Ĺ       | diter   | 🗟 Visualiser  | Mode   | ile : 🔉 | < Pos de modèle> |
| Script R F | Markdown   |                                                                                                    |              |         |         |               |        |         |                  |

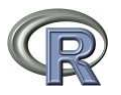

### Utilisation de R commander

#### Importer des données

- Changer le répertoire courant
- Aller dans le menu : Données > Importer des données > depuis un fichier texte

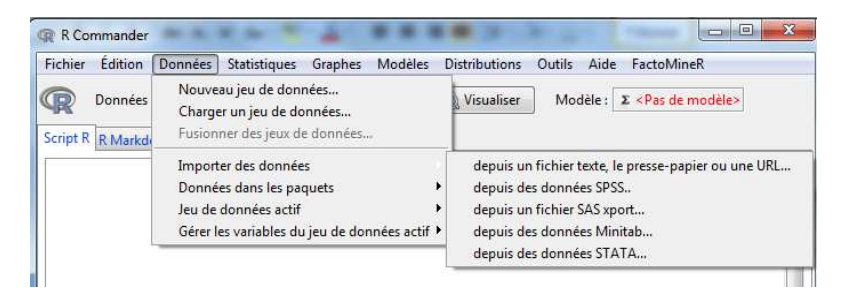

- Préciser le séparateur de champs, le système décimal ...

| lom du tableau de données :         | Dataset   |
|-------------------------------------|-----------|
| loms de variables dans le fichier : |           |
| ndicateur de données manquantes :   | NA        |
| mplacement du fichier de données    |           |
| Système de fichiers local           |           |
| ) Presse-papier                     |           |
| 🗇 Lien internet (URL)               |           |
| éparateur de champs                 |           |
| Espaces                             |           |
| ) Virgules                          |           |
| Tabulations                         |           |
| Autre Spécifiez :                   |           |
| éparateur décimal                   |           |
| Point [.]                           |           |
| Virgule [,]                         |           |
|                                     |           |
| 😳 Aide 🚽 OK                         | X Annuler |

#### Visualiser les données

Afin de savoir si les données ont été importées correctement, il faut les visualiser. Il suffit pour cela de cliquer sur Visualiser et le tableau s'ouvre dans une nouvelle fenêtre.

Vérifier que les noms des lignes et des colonnes en gris sont corrects.

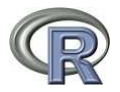

| Fichier Edition Voir Misc Packages Fenêtres Aide                                                                                                    |                                                                                                    |                            |                         |      |        |                   |
|----------------------------------------------------------------------------------------------------|----------------------------------------------------------------------------------------------------|----------------------------|-------------------------|------|--------|-------------------|
| R Commander                                                                                                    |                                                                                                    |                            |                         |      |        |                   |
| Fichier Édition Données Statistiques Graphes Modèles Distributions Outils Aide FactoMine                                                                                                    | eR                                                                                                    |                            |                         |      |        |                   |
|                                                                                                    |                                                                                                    |                            |                         |      |        |                   |
| Image: Construction of the second second |                                                                                                    |                            |                         |      |        |                   |
| Script R P Markelown                                                                                                    |                                                                                                    |                            |                         |      |        |                   |
| K Wakedwit                                                                                                    |                                                                                                    |                            |                         |      |        |                   |
|                                                                                                    | <u>^</u>                                                                                                    |                            |                         |      |        |                   |
| Dataset <- read.table("K:/Divers/Tutoriels/Demographie.txt", header=TRU                                                                                                    | JE,                                                                                                    |                            |                         |      |        |                   |
| sep="", na.strings="NA", dec=".", strip.white=TRUE)                                                                                                    | ( Datacat                                                                                                    |                            |                         |      |        |                   |
| Showbata(bataset, placement-'-20+200', font-getKcmdr('logront'),                                                                                                    | GR Dataset                                                                                                    |                            |                         |      | 1.000  |                   |
| Maxwidth-tt, Maxielynt-tt)                                                                                                    |                                                                                                    | FOF TNAT TMORT EV          | IMORTENF NBENI          | TCR  | A65    | CONT EVQuali      |
|                                                                                                    | STP                                                                                                    | 168.10 30.31 7.04 66.31    | 69.27 3.55              | 1.63 | 6.34   | AFRIQUE MOYENNE * |
|                                                                                                    | Mayotte                                                                                                    | 204.00 23.61 2.95 76.26    | 6.59 2.82               | 2.43 | 6.85   | AFRIQUE ELEVEE    |
|                                                                                                    | CapVert                                                                                                    | 519.61 23.12 4.80 72.20    | 22.51 2.54              | 1.36 | 20.74  | AFRIQUE MOYENNE   |
|                                                                                                    | SaharaOccidental                                                                                                    | 548.50 22.34 5.54 67.29    | 38.53 2.51              | 3.33 | 13.31  | AFRIQUE MOYENNE   |
| 4                                                                                                    | Comores                                                                                                    | 706.62 30.64 6.19 66.57    | 42.48 3.73              | 2.16 | 21.70  | AFRIQUE MOYENNE   |
|                                                                                                    | GuineeEqu                                                                                                    | 710.50 37.66 14.18 51.46   | 93.66 5.17              | 2.41 | 19.83  | AFRIQUE FAIBLE    |
|                                                                                                    | Reunion                                                                                                    | 847.16 17.55 5.67 76.89    | 6.39 2.3                | 1.18 | 66.67  | AFRIQUE ELEVEE    |
| Sortie                                                                                                    | Djibouti                                                                                                    | 893.84 27.12 10.60 56.53   | 78.12 3.61              | 1.66 | 30.32  | AFRIQUE FAIBLE    |
|                                                                                                    | Swaziland                                                                                                    | 1218.60 29.14 14.73 47.62  | 56.44 3.30              | 1.37 | 42.05  | AFRIQUE FAIBLE    |
|                                                                                                    | Maurice                                                                                                    | 1304.91 14.01 7.72 72.12   | 13.80 1.82              | 0.64 | 101.36 | AFRIQUE MOYENNE   |
| <pre>&gt; Dataset &lt;- read.table("K:/Divers/Tutoriels/Demographie.txt", header=</pre>                                                                                                    | Gabon                                                                                                    | 1528.25 26.22 9.14 61.78   | 45.67 3.13              | 1.78 | 66.37  | AFRIQUE MOYENNE   |
| + sep="", na.strings="NA", dec=".", strip.white=TRUE)                                                                                                    | GuineeBissau                                                                                                    | 1685.47 40.05 16.32 48.98  | 107.53 5.54             | 2.30 | 58.39  | AFRIQUE FAIBLE    |
|                                                                                                    | Gambie                                                                                                    | 1796.83 35.30 10.64 56.92  | 73.12 4.79              | 2.58 | 51.80  | AFRIQUE FAIBLE    |
| <pre>&gt; showData(Dataset, placement='-20+200', font=getRcmdr('logFont'),</pre>                                                                                                    | Botswana                                                                                                    | 2004.31 23.98 11.75 55.69  | 31.20 2.74              | 1.32 | 78.85  | AFRIQUE FAIBLE    |
| + maxwidth=80, maxheight=30)                                                                                                    | Lesotho                                                                                                    | 2101.31 28.01 16.52 46.27  | 63.21 3.14              | 0.81 | 100.26 | AFRIQUE FAIBLE    |
|                                                                                                    | Namibie                                                                                                    | 2252.41 26.35 8.24 62.24   | 28.90 3.14              | 1.79 | 84.00  | AFRIQUE MOYENNE   |
|                                                                                                    | Mauritanie                                                                                                    | 3440.05 32.12 9.86 57.62   | 70.25 4.21              | 2.15 | 92.19  | AFRIQUE FAIBLE    |
|                                                                                                    | Congo                                                                                                    | 3842.52 32.82 12.50 54.14  | 78.59 4.0               | 2.27 | 145.94 | AFRIQUE FAIBLE    |
|                                                                                                    | Liberia                                                                                                    | 4230.85 36.84 9.78 59.51   | 89.83 4.83              | 2.89 | 133.13 | AFRIQUE FAIBLE    |
|                                                                                                    | RepCentrafricaine                                                                                                    | 4589.81 33.87 16.13 48.06  | 99.76 4.49              | 1.83 | 177.68 | AFRIQUE FAIBLE    |
|                                                                                                    | Erythree                                                                                                    | 5379.69 34.88 7.86 60.83   | 49.84 4.32              | 2.92 | 135.59 | AFRIQUE MOYENNE   |
|                                                                                                    | SierraLeone                                                                                                    | 5977.77 39.11 14.84 48.54  | 100.61 5.00             | 2.39 | 109.40 | AFRIQUE FAIBLE    |
|                                                                                                    | L'IDYE                                                                                                    | 6670.93 22.20 4.12 74.69   | 16.43 2.54              | 1.87 | 297.43 | AFRIQUE MOYENNE   |
|                                                                                                    | logo                                                                                                    | 6942.91 31.51 7.76 63.59   | 67.13 3.95              | 2.36 | 251.45 | AFRIQUE MOYENNE   |
|                                                                                                    | Burunai                                                                                                    | 8/16.99 33.78 13.23 51.78  | 93.16 4.20              | 2.18 | 245.29 | AFRIQUE FAIBLE    |
|                                                                                                    | Benin                                                                                                    | 9491.90 38.10 8.51 62.72   | 19.26 5.22              | 2.91 | 311.77 | AFRIQUE MOTENNE   |
|                                                                                                    | Tuniaia                                                                                                    | 10476 40 16 05 5 99 74 50  | 17 08 1 04              | 2.00 | 200.13 | AFRIQUE FAIDLE    |
|                                                                                                    | Puanda                                                                                                    | 101/0.10 10.03 3.38 /4.50  | 17.30 1.03<br>04 42 5 1 | 0.58 | 250 52 | AFRIQUE POIENNE   |
|                                                                                                    | Guinee                                                                                                    | 10500.10 40.03 15.75 51.52 | 00 02 5 13              | 2 69 | 351 96 | AFRIQUE FAIBLE    |
|                                                                                                    | Name and Control of Control of Co | 10000.10 00.11 10.11 05.00 | JU.JE 3.10              | 2.03 | 331.90 | TRADE TRADE       |
| Messages                                                                                                    |                                                                                                    |                            |                         |      |        |                   |
|                                                                                                    |                                                                                                    |                            |                         |      |        |                   |
| [7] NOIL: Le jeu de données Dataset à 196 lignes et 10 colonnes.                                                                                                    | 2                                                                                                    |                            |                         |      |        |                   |
| [8] NOIE: Le jeu de données pataset à 196 lignes et 10 colonnés.                                                                                                    | <u>E</u>                                                                                                    |                            |                         |      |        |                   |
|                                                                                                    |                                                                                                    |                            |                         |      |        |                   |
|                                                                                                    |                                                                                                    |                            |                         |      |        |                   |
|                                                                                                    |                                                                                                    |                            |                         |      |        |                   |

#### Les différentes fenêtres de Rcommander

Il y a 3 fenêtres d'affichage dans Rcommander.

 La fenêtre Script dans laquelle s'affichent toutes les lignes de code générées par une action du menu. Il est possible de taper ses propres commandes dans cette fenêtre. Il faut alors cliquer sur « soumettre » pour qu'elles soient réalisées.

Dans l'exemple ci-dessous, l'importation des données a généré la commande

Dataset <- read.table("K:/Divers/Tutoriels/Demographie.txt",....</pre>

Comme son nom l'indique la commande read.table permet d'importer un tableau de données. Dataset est le nom du tableau importé.

- La fenêtre « Sortie » affiche les résultats des commandes du script. Sur l'exemple cidessous le résultat de Dataset\*(-2) s'affiche en bleu.
- La fenêtre « Messages » affiche des informations du type erreurs ou avertissement.
   Dans l'exemple, nous sommes prévenus qu'il n'est pas pertinent de multiplier par deux le tableau de données puisque celui-ci contient des variables qualitatives (facteurs)

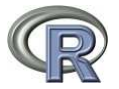

| chief Europh Donnee. | s statistiques orapries | woulderes Distribution | is Outlis  | Alde Tacto                                                | winterv |       |
|----------------------|-------------------------|------------------------|------------|-----------------------------------------------------------|---------|-------|
| Données : 🔟 Dat      | aset 🛛 📝 Éditer         | 🔯 Visualiser 🛛 🕅       | lodèle : Σ | <pas de="" modè<="" th=""><th>:le&gt;</th><th></th></pas> | :le>    |       |
| int R R Markdown     |                         |                        |            |                                                           |         |       |
| ipers in warkdown    |                         |                        |            |                                                           |         |       |
| toget / word to      | blo/WV. /Diwowa /Tut    | oriola/Domogram        | bio evel   | bondor                                                    | TDUE    | 1     |
| sep="", na.strin     | as="NA", dec=".".       | strip.white=TRU        | E)         | , neader-                                                 | IROL,   |       |
| ataset* (-2)         |                         | 50 <b>-</b>            | - (        |                                                           |         |       |
|                      |                         |                        |            |                                                           |         |       |
|                      |                         |                        |            |                                                           |         |       |
|                      |                         |                        |            |                                                           |         |       |
|                      |                         |                        |            |                                                           |         |       |
|                      |                         |                        |            |                                                           |         |       |
|                      |                         |                        |            |                                                           |         |       |
| <u>[]</u>            |                         |                        |            |                                                           |         |       |
|                      |                         |                        |            |                                                           | Certa . |       |
| ortie                |                         |                        |            |                                                           | Soume   | ettre |
| 1940 CAS             |                         |                        |            |                                                           | h       |       |
| Dataget# (-2)        |                         |                        |            |                                                           |         |       |
| Dataset^ (-2)        | POP                     | TNAT THOPT             | FU         | TMODIENE                                                  | NRENE   |       |
| irundi               | -17433 98               | -67 56 -26 46          | -103 56    | -186 32                                                   | -8 40   |       |
| omores               | -1413.24                | -61.28 -12.38          | -133.14    | -84.96                                                    | -7.46   |       |
| iibouti              | -1787.68                | -54.24 -21.20          | -113.06    | -156.24                                                   | -7.22   |       |
| rvthrée              | -10759.38               | -69.76 -15.72          | -121.66    | -99.68                                                    | -8.64   |       |
| thiopie              | -174329.80              | -73.30 -22.12          | -113.12    | -146.52                                                   | -9.96   |       |
| enva                 | -83895.40               | -74.44 -21.44          | -112.24    | -118.14                                                   | -9.40   |       |
| adagascar            | -41350.00               | -68.50 -17.02          | -123.34    | -118.88                                                   | -8.84   |       |
| alawi                | -32262.80               | -77.58 -22.08          | -110.60    | -153.00                                                   | -10.52  |       |
| aurice               | -2609.82                | -28.02 -15.44          | -144.24    | -27.60                                                    | -3.64   |       |
| avotte               | -408.00                 | -47.22 -5.90           | -152.52    | -13.18                                                    | -5.64   |       |
| ozambique            | -47832.80               | -73.36 -30.32          | -97.32     | -161.32                                                   | -9.52   |       |
| uganda               | -69832.40               | -89.80 -23.10          | -109.52    | -137.74                                                   | -12.14  |       |
| éunion               | -1694.32                | -35,10 -11,34          | -153.78    | -12.78                                                    | -4.74   |       |
| wanda                | -21120.20               | -81 26 -27 56          | -103.04    | -188 86                                                   | -10.34  |       |
| omalie               | -19210 38               | -85 88 -29 96          | -101 56    | -208 48                                                   | -12 52  |       |
| anzanie              | -92771 20               | -81.04 -20.86          | -115.00    | -115.88                                                   | -10.82  |       |
| ambie                | -27170.80               | -82.32 -30.72          | -96.34     | -166.68                                                   | -11.06  |       |
|                      | 21270.00                | 02102 00112            | 50.01      | 100.00                                                    | 11.00   | 1.    |
| 1                    |                         |                        |            |                                                           |         |       |
| essages              |                         |                        |            |                                                           |         |       |
|                      |                         |                        |            |                                                           |         |       |
|                      | and the and the         |                        |            |                                                           |         |       |

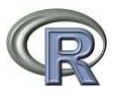

## Comparaison de k échantillons

L'objectif est de déterminer si k échantillons proviennent de la même population ou s'il y a une différence significative entre eux. Les k échantillons sont les mesures d'une même variable quantitative observées pour différentes modalités d'une variable qualitative (facteur). Par exemple, est-ce que le taux de mortalité est le même suivant le continent ?

**Boxplots conditionnelles** 

Un premier aperçu graphique permet d'avoir une idée sur le comportement de la variable quantitative en fonction du facteur.

- Aller dans le menu : Graphes > Boites de dispersion

R reconnait automatiquement les variables quantitatives et les variables qualitatives.

| Donnees Options   | Groupes                        |  |
|-------------------|--------------------------------|--|
| Variable (une)    | Variable de regroupement (une) |  |
| EV                | CONT                           |  |
| NBENF E           | EvQuan                         |  |
| TCR               |                                |  |
| Graphe par : CONT | V OK Annuler                   |  |
| coopie part contr |                                |  |

- Sélectionner : Graphes par :

Le graphique des boxplots s'affiche dans la fenêtre de R (et non Rcommander)

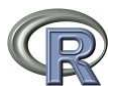

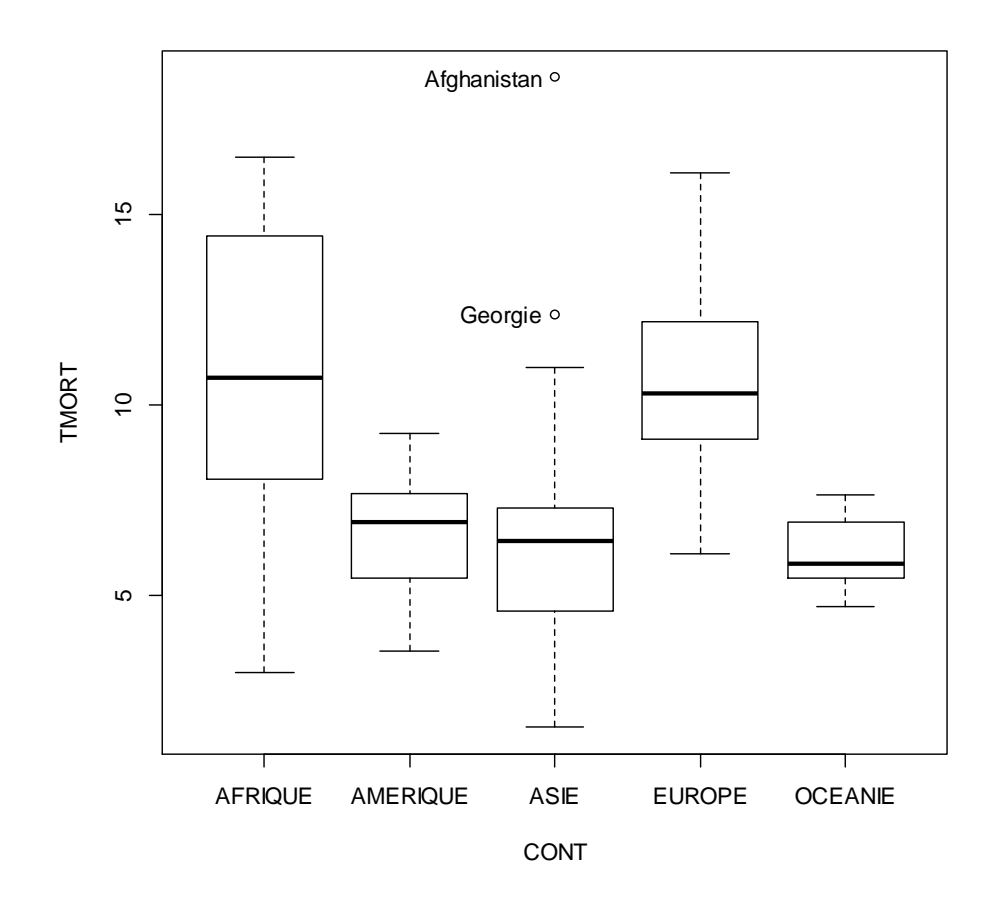

#### Analyse de la variance (ANOVA)

L'ANOVA est un test statistique (paramétrique) permettant de décider s'il y a une différence significative entre les moyennes  $\mu_1,...,\mu_p$ , des sous-populations définies par les p modalités du facteur,

Conditions d'application

Les variables aléatoires sur chaque sous-population sont gaussiennes de variance constante :

$$X_i \sim N(\mu_i, \sigma^2).$$

Toutefois le test est robuste à la non-normalité des variables surtout quand les k échantillons sont grands.

Consulter le cours pour la définition de l'ANOVA.

- Aller dans le menu : Statistiques > Moyennes > ANOVA un facteur

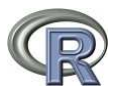

| Entrez un nom pour | le modèle AnovaModel.           | 1         |         |           |
|--------------------|---------------------------------|-----------|---------|-----------|
| Groupes (un)       | Variable réponse                | (une)     |         |           |
| CONT               | A65                             |           |         |           |
| EVQuali            | EV<br>NBENF<br>POP<br>TCR       | E         |         |           |
| Comparaisons n     | TMORT<br>nultiples des moyennes |           |         |           |
| Aide               | 👆 😽 Réinitialis                 | er 🛛 🖌 OK | Annuler | Appliquer |

Cela génère plusieurs lignes de code qui donnent en sortie :

- Les ddl, la statistique du test, la p-valeur
- Un résumé des moyennes et écart-types par sous-population

Ici la p-valeur est inférieure à 2e-16 donc  $H_0$  est très largement rejetée. On considère donc qu'il y a une différence signicative du taux de mortalité suivant le continent.

```
> summary(AnovaModel.1)
Df Sum Sq Mean Sq F value Pr(>F)
CONT 4 927.5 231.88 29.53 <2e-16 ***
Residuals 191 1499.9
                          7.85
Signif. codes: 0 '***' 0.001 '**' 0.01 '*' 0.05 '.' 0.1 ' ' 1
> with (Dataset, numSummary(TMORT, groups=CONT, statistics=c("mean", "sd")))
                           sd data:n
              mean
AFRIQUE 10.902182 3.7770553 55
AMERIQUE 6.545897 1.4565058
                                   39
         6.415800 2.9152016
                                 50
ASIE
EUROPE 10.580750 2.3958547
OCEANIE 6.067500 0.8835581
                                  40
         6.067500 0.8835581
                                  12
```

<u>Remarque</u> : l'instruction aov (pour analysis of variance) génère un objet auquel on a donné le nom AnovaModel.2 (modifiable). Pour connaitre les attributs d'un objet, il suffit de soumettre l'instruction

attributes(AnovaModel.2)

dans la fenêtre de script.

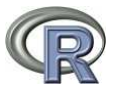

| Script R R Markdown                                                                                                    |                                |                     |           |
|----------------------------------------------------------------------------------------------------|--------------------------------|---------------------|-----------|
| AnovaModel.2 <- aov(TMORT ~ CONT, d<br>summary(AnovaModel.2)<br>with(Dataset, numSummary(TMORT, gro<br>attributes(AnovaModel.2) | ata=Dataset)<br>ups=CONT, stat | istics=c("mean", "s | ad")))    |
|                                                                                                    |                                |                     |           |
| <                                                                                                    |                                |                     |           |
| Sortie                                                                                                    |                                |                     | Soumettre |
| > with (Dataset, numSummary (TMORT, o                                                                                           | groups=CONT, st                | tatistics=c("mean", | "sd")))   |
| mean sd data:n                                                                                                    |                                |                     |           |
| AFRIQUE 10.902182 3.7770553 55                                                                                                  |                                |                     |           |
| AMERNOR 7.685000 0.1909188 2                                                                                                    |                                |                     |           |
| AMERSUD 6.484324 1.4704658 37                                                                                                   |                                |                     |           |
| ASIE 6.415800 2.9152016 50                                                                                                    |                                |                     |           |
| EUROPE 10.580750 2.3958547 40                                                                                                   |                                |                     |           |
| OCEANIE 6.067500 0.8835581 12                                                                                                   |                                |                     |           |
| > attributes(AnovaModel.2)                                                                                                    |                                |                     |           |
| \$names                                                                                                    |                                |                     |           |
| <pre>[1] "coefficients" "residuals"</pre>                                                                                       | "effects"                      | "rank"              |           |
| [5] "fitted.values" "assign"                                                                                                    | "qr"                           | "df.residual"       |           |
| [9] "contrasts" "Xievels"<br>[13] "model"                                                                                       | "Call"                         | "terms"             |           |
| \$class<br>[1] "aov" "lm"                                                                                                    |                                |                     |           |

Dans le cas où l'hypothèse alternative est acceptée, il peut être intéressant de savoir entre quelle(s) modalité(s) les moyennes sont significativement différentes. On procède alors à un test de comparaison de moyennes deux à deux. Il faut pour cela cocher « comparaisons multiples des moyennes » dans la fenêtre « Analyse de la variance à un facteur ».

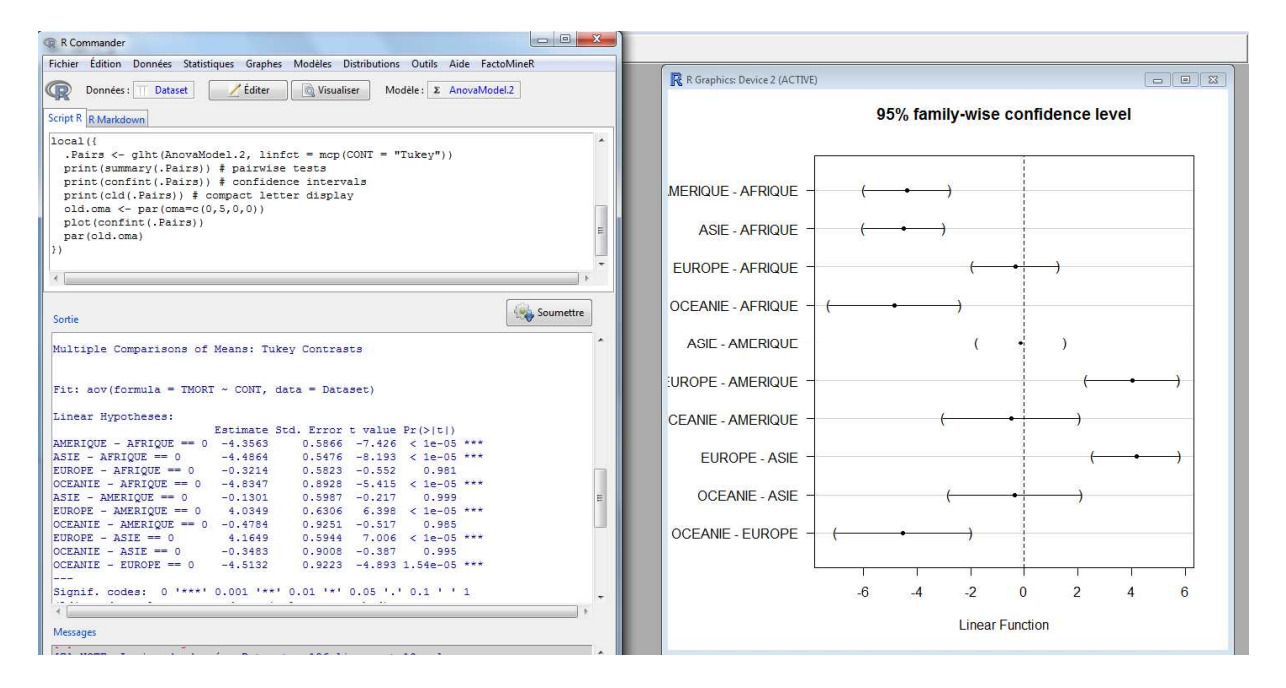

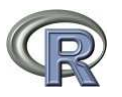

#### Test de Kruskal-Wallis

Le test de Kruskal-Wallis est un test statistique (non paramétrique) permettant de décider s'il y a une différence significative entre les lois  $L(X_1),..., L(X_p)$  des sous-populations définies par les p modalités du facteur,

$$\begin{cases} H_0: L(X_1) = \dots = L(X_p) \\ H_1: \exists i, j, L(X_i) \neq L(X_j) \end{cases}$$

La statistique du test (variable de décision) se calcule à partir des rangs attribués aux observations suite au classement des valeurs par ordre croissant (<u>http://www-irma.u-strasbg.fr/~fbertran/enseignement/DUS2 2011/DUS2 CoursNonPara 2.pdf</u>)

#### **Conditions d'application**

Aucune (mise à part l'indépendance des échantillons)

- Aller dans le menu : Statistiques > Tests non paramétriques > Test de Kruskal Wallis

| R Commander         Fichier Édition Données Statistiques Graphes Modèles Distributions Outils Aide FactoMineR         Ponnées:       Dataset         Éditer       Visualiser         Modèle:       X AnovaModel.2         Script R RMarkdown       Modèles (X AnovaModel.2)         with (Dataset, tapply(TMORT, CONT, median, na.rm=TRUE))         kruskal.test (TMORT ~ CONT, data=Dataset)         Sortie         Sortie         > with (Dataset, tapply(TMORT, CONT, median, na.rm=TRUE))         AFRIQUE AMERIQUE       ASIE         EUROPE       OCEANIE         10.720       6.900         6.435       10.300         > kruskal.test (TMORT ~ CONT, data=Dataset)         Kruskal-Wallis rank sum test         data:       TMORT by CONT         Kruskal-Wallis chi-squared = 81.5476, df = 4, p-value < 2.2e-16                                                                                                    | R Con                                             |                                                              |                                                          |                                                  |                                                     |                                         | Distant of     | R.L.       |            |
|----------------------------------------------------------------------------------------------------|---------------------------------------------------|--------------------------------------------------------------|----------------------------------------------------------|--------------------------------------------------|-----------------------------------------------------|-----------------------------------------|----------------|------------|------------|
| Fichier Édition Données Statistiques Graphes Modèles Distributions Outils Aide FactoMineR  To Données: Dataset Éditer Visualiser Modèle: X AnovaModel.2  Script R R Markdown  with (Dataset, tapply (TMORT, CONT, median, na.rm=TRUE)) kruskal.test (TMORT ~ CONT, data=Dataset)   Sortie  Sortie  Sortie  Sortie  Sortie  Suth (Dataset, tapply (TMORT, CONT, median, na.rm=TRUE)) AFRIQUE AMERIQUE ASIE EUROPE OCEANIE 10.720 6.900 6.435 10.300 5.840  kruskal.test (TMORT ~ CONT, data=Dataset)  Kruskal.test (TMORT ~ CONT, data=Dataset)  Kruskal.test (TMORT ~ CONT, data=Dataset)  Kruskal.test (TMORT ~ CONT, data=Dataset)  Kruskal.test (TMORT ~ CONT, data=Dataset)  Kruskal.test (TMORT ~ CONT, data=Dataset) Kruskal.test (TMORT ~ CONT, data=Dataset) Kruskal.test (TMORT ~ CONT, data=Dataset) Kruskal.test (TMORT ~ CONT, data=Dataset) Kruskal.test (TMORT ~ CONT, data=Dataset) Kruskal-Wallis rank sum test data: TMORT by CONT Kruskal-Wallis chi-squared = 81.5476, df = 4, p-value < 2.2e-16                                                                                                    | ALC: NO PORTER OF                                 | nmander                                                      |                                                          |                                                  |                                                     |                                         |                |            |            |
| Image: Dataset Image: Dataset Image                                      | Fichier                                           | Édition D                                                    | onnées :                                                 | Statistiques                                     | Graphes                                             | Modèles D                               | istributions C | utils Aide | FactoMineR |
| <pre>with(Dataset, tapply(TMORT, CONT, median, na.rm=TRUE)) kruskal.test(TMORT ~ CONT, data=Dataset)  </pre> Sortie  Sortie  Source With(Dataset, tapply(TMORT, CONT, median, na.rm=TRUE)) AFRIQUE AMERIQUE ASIE EUROPE OCEANIE 10.720 6.900 6.435 10.300 5.840  kruskal.test(TMORT ~ CONT, data=Dataset) Kruskal.test(TMORT ~ CONT, data=Dataset) Kruskal.test(TMORT ~ CONT, data=Dataset) Kruskal.test(TMORT ~ CONT, data=Dataset) Kruskal.test(TMORT ~ CONT, data=Dataset) Kruskal.test(TMORT ~ CONT, data=Dataset) Kruskal.test(TMORT ~ CONT, data=Dataset) Kruskal.test(TMORT ~ CONT, data=Dataset) Kruskal.test(TMORT ~ CONT, data=Dataset) Kruskal.test(TMORT ~ CONT, data=Dataset) Kruskal-Wallis rank sum test                                                                                                    | R<br>Script R                                     | Données : 🗍<br>R Markdow                                     | Datase                                                   | t 📃                                              | Éditer                                              | Visualis                                | er Modèle      | :Σ Anova   | Model.2    |
| <pre>Sortie Sortie Sortie Sortie Source ASTE EUROPE OCEANIE 10.720 6.900 6.435 10.300 5.840 Skruskal.test(TMORT ~ CONT, data=Dataset) Kruskal-Wallis rank sum test data: TMORT by CONT Kruskal-Wallis chi-squared = 81.5476, df = 4, p-value &lt; 2.2e-16</pre>                                                                                                    | with(I<br>kruska                                  | Dataset,<br>al.test(1                                        | tapply<br>MORT ~                                         | (TMORT,<br>CONT, c                               | CONT, m                                             | edian, na<br>aset)                      | rm=TRUE))      |            |            |
| <pre>Sortie Sortie Sortie Sourcetta Sourcetta</pre>  |                                                   |                                                              |                                                          |                                                  |                                                     |                                         |                |            |            |
| <pre>Sortie Sortie Sortie Source Source Sour</pre> |                                                   |                                                              |                                                          |                                                  |                                                     |                                         |                |            |            |
| <pre>Sortie Sortie Sortie Sourcetta Sourcetta</pre>  |                                                   |                                                              |                                                          |                                                  |                                                     |                                         |                |            |            |
| Sortie<br>> with (Dataset, tapply(TMORT, CONT, median, na.rm=TRUE))<br>AFRIQUE AMERIQUE ASIE EUROPE OCEANIE<br>10.720 6.900 6.435 10.300 5.840<br>> kruskal.test(TMORT ~ CONT, data=Dataset)<br>Kruskal-Wallis rank sum test<br>data: TMORT by CONT<br>Kruskal-Wallis chi-squared = 81.5476, df = 4, p-value < 2.2e-16                                                                                                    | *                                                 |                                                              |                                                          |                                                  |                                                     |                                         |                |            |            |
| Sortie<br>> with (Dataset, tapply(TMORT, CONT, median, na.rm=TRUE))<br>AFRIQUE AMERIQUE ASIE EUROPE OCEANIE<br>10.720 6.900 6.435 10.300 5.840<br>> kruskal.test(TMORT ~ CONT, data=Dataset)<br>Kruskal-Wallis rank sum test<br>data: TMORT by CONT<br>Kruskal-Wallis chi-squared = 81.5476, df = 4, p-value < 2.2e-16                                                                                                    |                                                   |                                                              |                                                          |                                                  |                                                     |                                         |                |            |            |
| <pre>&gt; with(Dataset, tapply(TMORT, CONT, median, na.rm=TRUE)) AFRIQUE AMERIQUE ASIE EUROPE OCEANIE 10.720 6.900 6.435 10.300 5.840 &gt; kruskal.test(TMORT ~ CONT, data=Dataset)</pre>                                                                                                    |                                                   |                                                              |                                                          |                                                  |                                                     |                                         |                |            |            |
| <pre>&gt; with(Dataset, tapply(TMORT, CONT, median, na.rm=TRUE)) AFRIQUE AMERIQUE ASIE EUROPE OCEANIE 10.720 6.900 6.435 10.300 5.840 &gt; kruskal.test(TMORT ~ CONT, data=Dataset)</pre>                                                                                                    | Sortie                                            |                                                              |                                                          |                                                  |                                                     |                                         |                |            | Soumettre  |
| AFRIQUE AMERIQUE ASIE EUROPE OCEANIE<br>10.720 6.900 6.435 10.300 5.840<br>> kruskal.test (TMORT ~ CONT, data=Dataset)<br>Kruskal-Wallis rank sum test<br>data: TMORT by CONT<br>Kruskal-Wallis chi-squared = 81.5476, df = 4, p-value < 2.2e-16                                                                                                    | Sortie                                            |                                                              |                                                          |                                                  |                                                     |                                         |                |            | Soumettre  |
| <pre>10.720 6.900 6.435 10.300 5.840 &gt; kruskal.test(TMORT ~ CONT, data=Dataset)</pre>                                                                                                    | Sortie                                            | h (Datase                                                    | t. tapr                                                  | blv (TMOR                                        | T. CONT.                                            | median.                                 | na.rm=TRUE     | 11         | Soumettre  |
| <pre>&gt; kruskal.test(TMORT ~ CONT, data=Dataset)</pre>                                                                                                    | Sortie                                            | h (Datase<br>QUE AMER                                        | t, tapp<br>IQUE                                          | oly(TMOR<br>ASIE                                 | I, CONT,<br>EUROPE                                  | median,<br>OCEANIE                      | na.rm=TRUE     | ))         | Soumettre  |
| Kruskal-Wallis rank sum test<br>data: IMORT by CONT<br>Kruskal-Wallis chi-squared = 81.5476, df = 4, p-value < 2.2e-16                                                                                                    | Sortie<br>> wit<br>AFRI<br>10,                    | h (Datase<br>QUE AMER<br>720 6                               | t, tapp<br>IQUE<br>.900                                  | oly(TMOR<br>ASIE<br>6.435                        | I, CONT,<br>EUROPE<br>10.300                        | median,<br>OCEANIE<br>5.840             | na.rm=TRUE     | ))         | Soumettre  |
| data: TMORT by CONT<br>Kruskal-Wallis chi-squared = 81.5476, df = 4, p-value < 2.2e-16                                                                                                    | Sortie<br>> wit<br>AFRI<br>10.<br>> kru           | h(Datase<br>QUE AMER<br>720 6<br>skal.tes                    | t, tapp<br>IQUE<br>.900<br>t (TMORI                      | bly(TMOR<br>ASIE<br>6.435<br>7 ~ CONT            | T, CONT,<br>EUROPE<br>10.300<br>, data=D            | median,<br>OCEANIE<br>5.840<br>Pataset) | na.rm=TRUE     | ))         | Soumettr   |
| Kruskal-Wallis chi-squared = 81.5476, df = 4, p-value < 2.2e-16                                                                                                    | Sortie<br>> wit:<br>AFRI<br>10.<br>> kru          | h (Datase<br>QUE AMER<br>720 6<br>skal.tes<br>Krusk          | t, tapp<br>IQUE<br>.900<br>t(TMORI<br>al-Wall            | bly(TMOR<br>ASIE<br>6.435<br>7 ~ CONT<br>is rank | I, CONT,<br>EUROPE<br>10.300<br>, data=D<br>sum tes | median,<br>OCEANIE<br>5.840<br>Pataset) | na.rm=TRUE     | ))         | Soumettr   |
|                                                                                                    | Sortie<br>> wit:<br>AFRI<br>10.<br>> kru<br>data: | h (Datase<br>QUE AMER<br>720 6<br>skal.tes<br>Krusk<br>TMORT | t, tapp<br>IQUE<br>.900<br>t(TMORI<br>al-Wall<br>by CONI | Dly(TMOR<br>ASIE<br>6.435<br>~ CONT<br>Lis rank  | I, CONI,<br>EUROPE<br>10.300<br>, data=D<br>sum tes | median,<br>OCEANIE<br>5.840<br>Wataset) | na.rm=TRUE     | ))         | Soumettr   |

#### **Quel test choisir ?**

Si les conditions d'application sont vérifiées il est préférable d'utiliser le test de l'ANOVA car plus puissant que celui de Kruskal-Wallis.

En revanche lorsque les échantillons sont petits et que les conditions ne peuvent pas être vérifiées, on utilisera le test de Kruskal-Wallis. Par exemple, lorsqu'on souhaite comparer les performances de plusieurs algorithmes, la mesure de performance (CPU, précision, ...) suit

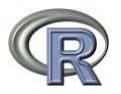

une loi très éloignée de la loi normale (exponentielle, Weibull,...). La moyenne n'est alors pas un indicateur très pertinent car non robuste aux valeurs extrême. On utilisera donc le test de Kruskal-Wallis.

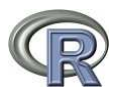

### **Régression linéaire**

L'objectif est de construire un modèle prédictif permettant de modéliser une variable quantitative continue, Y, en fonction d'autres variables quantitatives,  $X_1,...,X_p$  sous la forme

 $Y = a_0 + a_1 X_1 + ... + a_p X_p + \varepsilon$ 

où  $\epsilon^{N}(0,\sigma^{2})$ . La variable Y est appelée la réponse et X<sub>1</sub>,...,X<sub>p</sub> les variables explicatives

Nuages de points

Un premier aperçu graphique permet d'avoir une idée sur un lien entre la réponse Y et les variables explicatives prises une à une.

- Aller dans le menu Graphes > Matrice de nuages de points

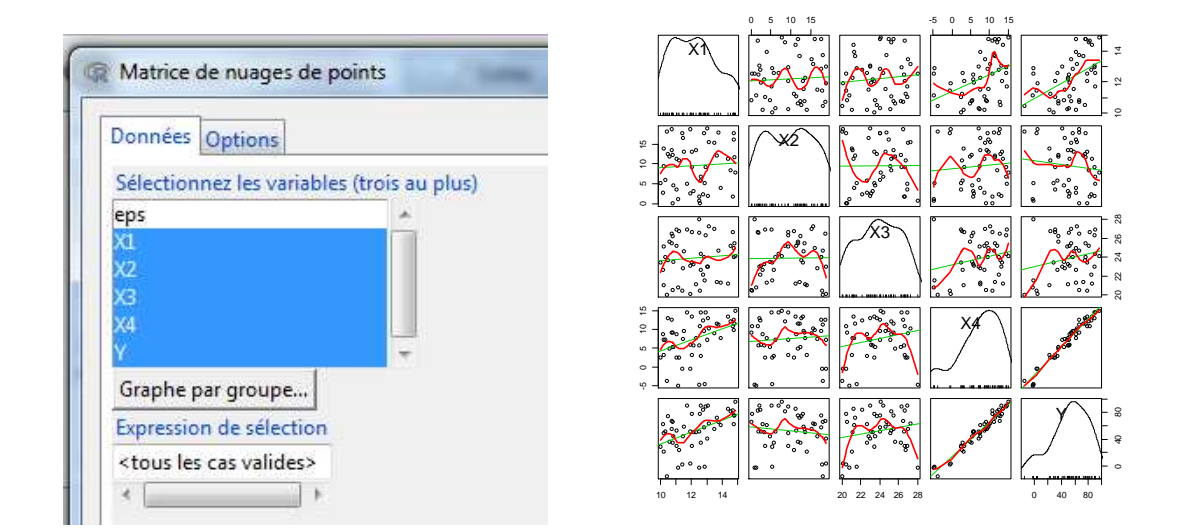

L'instruction pour générer ce type de graphique est scatterplotMatrix.

#### Construction du modèle

- Aller dans le menu Statistiques > Ajustement de modèles > Régression linéaire

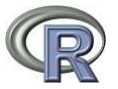

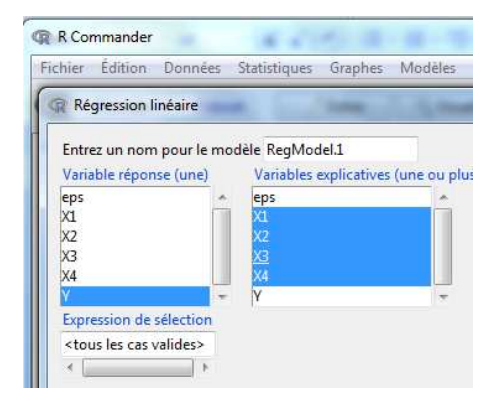

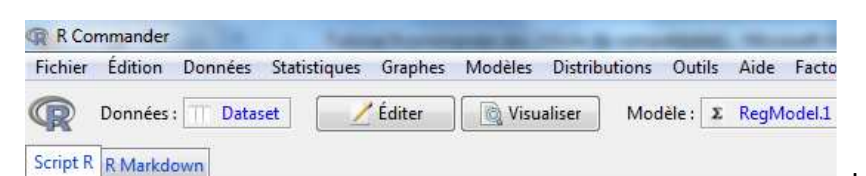

RegModel.1 <- lm(Y~X1+X2+X3+X4, data=Dataset)

La commande est 1m pour Linear Model. L'objet construit ici s'appelle RegModel.1. Pour avoir les résultats l'instruction est summary(objet)....

Sortie

<

summary(RegModel.1)

| Call:       |            |            |            |           |               |
|-------------|------------|------------|------------|-----------|---------------|
| lm(formula  | = Y ~ X1 · | + X2 + X3  | + X4, dat  | a = Datas | et)           |
| Residuals:  |            |            |            |           |               |
| Min         | 1Q 1       | Median     | 3Q         | Max       |               |
| -2.53539 -0 | .61223 0   | .04626 0.  | 50989 1.   | 96800     |               |
| Coefficient | s:         |            |            |           |               |
|             | Estimate   | Std. Erro  | or t value | Pr(> t )  |               |
| (Intercept) | 3.52779    | 1.8079     | 1.951      | 0.0573    |               |
| X1          | 1.83838    | 0.0993     | 18.496     | <2e-16    | ***           |
| X2          | -0.95994   | 0.0221     | 1 -43.423  | <2e-16    | ***           |
| X3          | -0.07916   | 0.0596     | 59 -1.326  | 0.1915    |               |
| X4          | 5.02062    | 0.0274     | 1 183.174  | <2e-16    | ***           |
|             |            |            |            |           |               |
| Signif. cod | es: 0 '*   | **' 0.001  | !**! 0.01  | 1*1 0.05  | '.' 0.1 ' ' 1 |
| Residual st | andard er: | ror: 0.914 | 8 on 45 d  | egrees of | freedom       |
| Multiple R- | squared:   | 0.999, Ad  | ljusted R- | squared:  | 0.9989        |
| F-statistic | : 1.149e+0 | 04 on 4 ar | nd 45 DF,  | p-value:  | < 2.2e-16     |
| F-statistic | : 1.149e+  | 04 on 4 ar | nd 45 DF,  | p-value:  | < 2.2e-16     |

La colonne *Estimate* donne les coefficients de la régression. *Intercept* est la constante. La dernière colonne donne les résultats des tests de Student.

Le dernier paragraphe donne des indicateurs globaux comme le test de Fisher ou le coefficient de détermination R<sup>2</sup>.

Les attributs de l'objet sont :

| > attrib                      | utes                  | (RegModel                 | .1)                     |                    |                              |                            |              |
|-------------------------------|-----------------------|---------------------------|-------------------------|--------------------|------------------------------|----------------------------|--------------|
| [1] "co<br>[5] "fi<br>[9] "xl | effi<br>tted<br>evels | cients"<br>.values"<br>s" | "resi<br>"assi<br>"call | duals"<br>gn"<br>" | "effects"<br>"qr"<br>"terms" | "rank"<br>"df.re<br>"model | sidual"<br>" |
| \$class                       |                       |                           |                         |                    |                              |                            |              |
| [1] "lm"                      |                       |                           |                         |                    |                              |                            |              |
| > RegMod                      | el.1                  | \$fitted.v                | alues                   |                    |                              |                            |              |
|                               | 1                     |                           | 2                       | 3                  | 4                            | 5                          | 6            |
| 34.2269                       | 844                   | 74.58982                  | 85 4                    | 9.8471962          | 90.4507429                   | 65.9990440                 | 50.7005028   |
|                               | 7                     |                           | 8                       | 9                  | 10                           | 11                         | 12           |
| 66.5587                       | 577                   | 55.82313                  | 96                      | 2.8483800          | -15.2184365                  | 22.7905635                 | 43.8619834   |
|                               | 13                    |                           | 14                      | 15                 | 16                           | 17                         | 18           |
| 24.5876                       | 048                   | 91.03359                  | 51 7                    | 8.9014837          | 61.8653966                   | 62.4222364                 | 58.6127271   |

- Aller dans le menu Modèles pour avoir des informations sur le modèle construit et notamment des graphiques sur les résidus.

 $Im(Y \sim X1 + X2 + X3 + X4)$ 

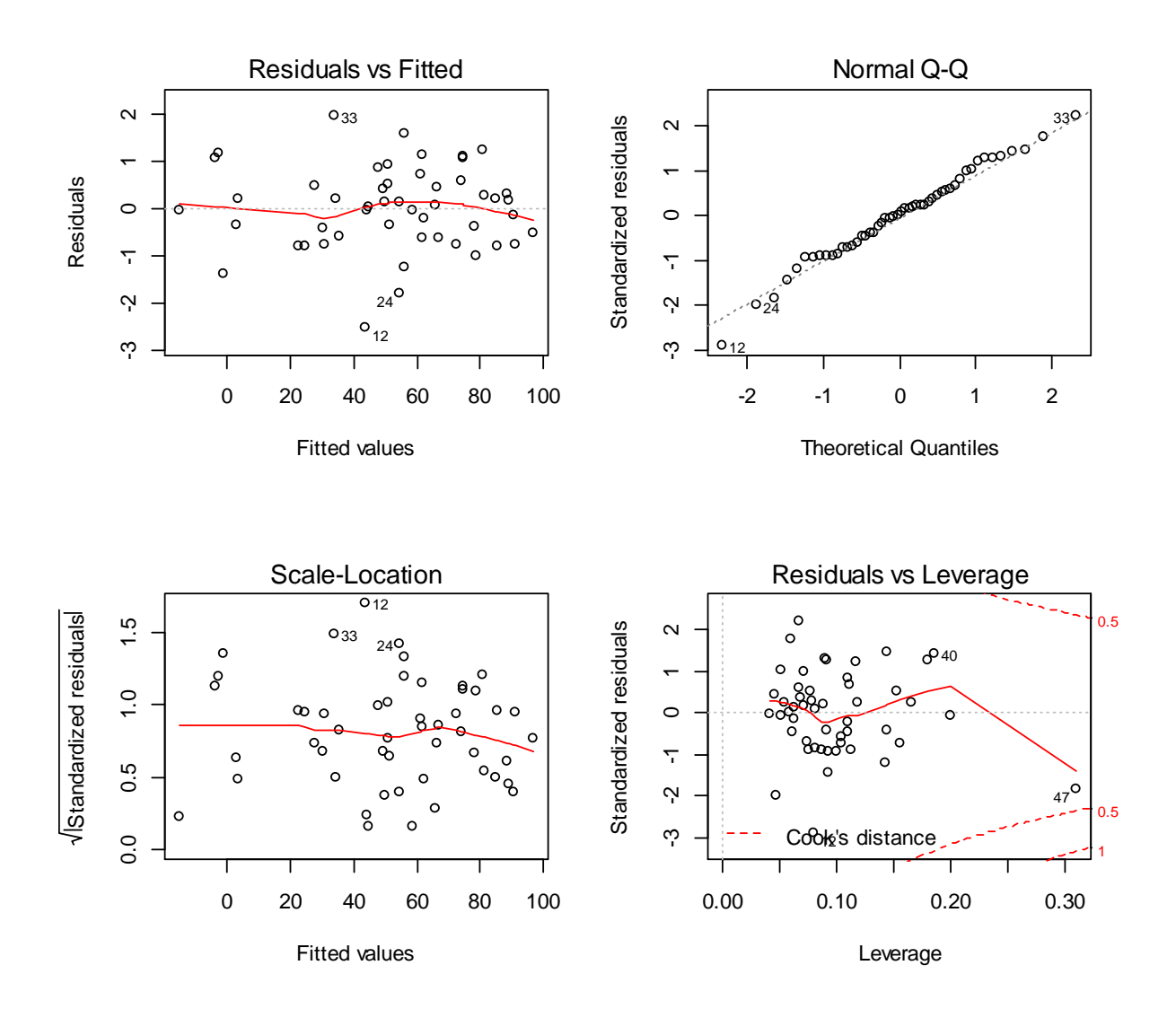

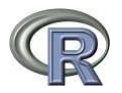

<u>Remarque 1</u>: Il existe des algorithmes de sélection de modèle (stepwise) disponible dans le menu Modèles. Cependant, il est conseillé de faire la sélection soi-même.

Remarque 2 : On peut ajouter d'autres termes dans le modèle comme par exemple :

```
RegModel.2 <- lm(Y~X1+X2+X3+X4+X1*X2+I(X1^2), data=Dataset)</pre>
summary(RegModel.2)
  Coefficients:
               Estimate Std. Error t value Pr(>|t|)
  (Intercept) 23.183309 10.205409 2.272 0.0282 *
X1 -1.347651 1.634057 -0.825 0.4141
  X1
  X2
              -0.984469 0.206556 -4.766 2.17e-05 ***
              -0.079027 0.058512 -1.351
5.012756 0.027176 184.458
  X3
                                              0.1839
                                             < 2e-16 ***
  X4
               0.127948 0.066299 1.930
  I(X1^2)
                                              0.0602 .
  X1:X2
               0.001719 0.016821 0.102
                                              0.9191
  Signif. codes: 0 '***' 0.001 '**' 0.01 '*' 0.05 '.' 0.1 ' ' 1
  Residual standard error: 0.8967 on 43 degrees of freedom
  Multiple R-squared: 0.9991, Adjusted R-squared: 0.999
  F-statistic: 7972 on 6 and 43 DF, p-value: < 2.2e-16
```

#### **Prévision**

- La prévision ne se fait pas directement. Il faut taper l'instruction :

predict.lm(model,newdata,interval=`confidence')

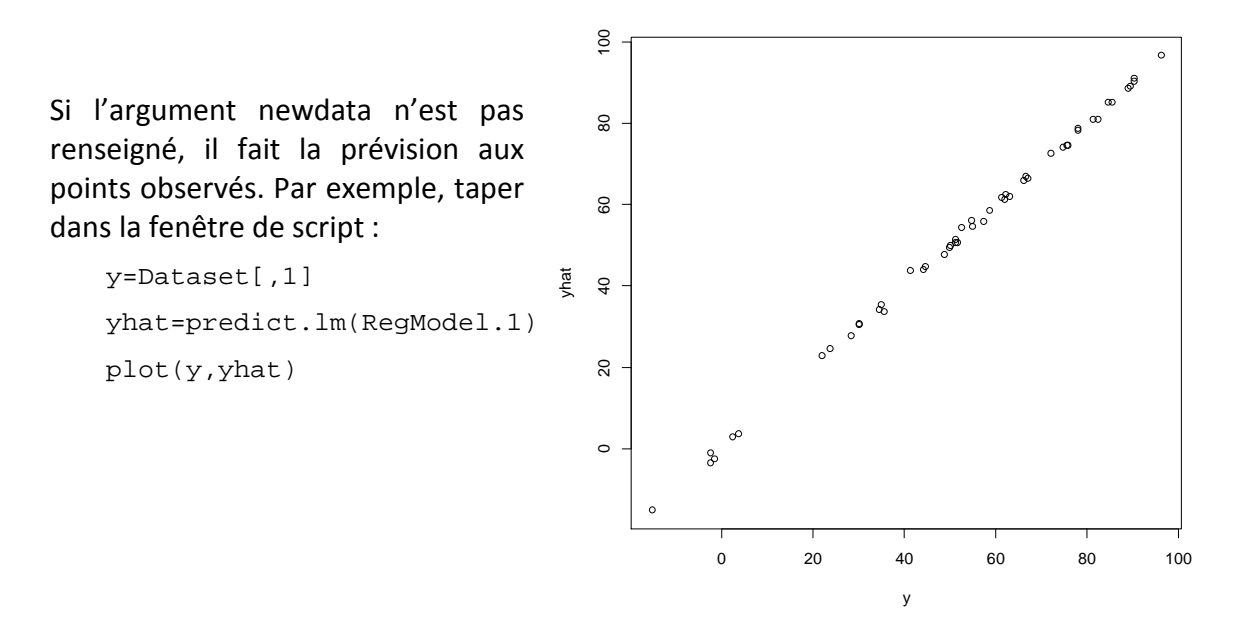

L'argument newdata doit être de la classe dataframe et le nom des colonnes doit correspondre aux noms des variables. Par exemple, taper dans la fenêtre de script :

```
newdata=matrix(runif(5*4),5,4)  # runif(n) génère n random
newdata
newdata=as.data.frame(newdata)
```

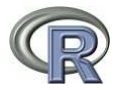

```
names(newdata)=c("X1","X2","X3","X4")
newdata
predict.lm(RegModel.1,newdata,interval="confidence")
                    > newdata
                             X1
                                       X2
                                                 Х3
                                                            X4
                    1 0.44957673 0.0936427 0.8167446 0.8726096
                    2 0.31369145 0.8902276 0.2878036 0.1911907
                    3 0.08250587 0.9879956 0.1534465 0.4052449
                    4 0.03899360 0.9569071 0.8850801 0.9386386
                    5 0.80672764 0.8347900 0.3454870 0.7976580
                    > predict.lm(RegModel.1,newdata,interval="confidence")
                    fit lwr upr
1 8.580776 5.0551951 12.106356
                                              upr
                   2 4.187016 0.6116504 7.762381
3 4.753476 1.1338284 8.373124
                    4 7.323378 3.7553070 10.891449
                    5 8.186896 4.6659598 11.707833
```

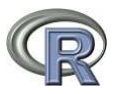

# Analyse des composantes principales

L'objectif est représenter en dimension 2 un nuage de points décrits par p variables continues et d'interpréter le graphique.

- Aller dans le menu FactoMineR > Principal Component Analysis (PCA)

| ect active variables (by defau | It all the variables are active)          |                                  |
|--------------------------------|-------------------------------------------|----------------------------------|
|                                |                                           |                                  |
| AT<br>ORT                      |                                           |                                  |
| OPTENE                         |                                           |                                  |
| NF                             |                                           |                                  |
|                                |                                           |                                  |
|                                |                                           |                                  |
|                                |                                           |                                  |
| Select supplementary factor    | ors Select supplementary variables        | Select supplementary individuals |
|                                |                                           |                                  |
| Graphical options              | Outputs                                   | Restart                          |
| 1                              |                                           |                                  |
|                                | Main options                              |                                  |
|                                | Name of the result object:                | res                              |
|                                | Number of dimensions:                     | 5                                |
|                                | Scale the variables:                      | <u></u>                          |
|                                | Graphical output: select the dimensions 1 | 2                                |
|                                | Perform Clustering after PCA              |                                  |
|                                | ·                                         |                                  |
|                                | Appliquer                                 |                                  |
|                                |                                           |                                  |
|                                |                                           |                                  |

- Dans l'onglet Outputs sélectionner toutes les sorties

| Q Outputs                      |          |
|--------------------------------|----------|
| Select output options          |          |
| Eigenvalues                    | <b>v</b> |
| Results for active variables   | <b>v</b> |
| Results for active individuals | <b>v</b> |
| Description of the dimensions  | <b>v</b> |
| Print results on a 'csv' file  |          |
| ОК                             |          |

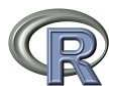

L'instruction est PCA et le résultat est un objet appelé res (modifiable dans la fenêtre main options) avec les attributs suivants

```
> attributes(res)
$names
[1] "eig" "var" "ind" "svd" "call"
$class
[1] "PCA" "list "
```

res\$eig contient les informations sur les valeurs propres, res\$var les informations sur les variables et res\$ind les informations sur les individus.

```
Analyse des valeurs propres
```

Dans res\$eig, on a les composantes principales en ligne et les valeurs propres, la variance expliquée, la variance cumulée en colonne.

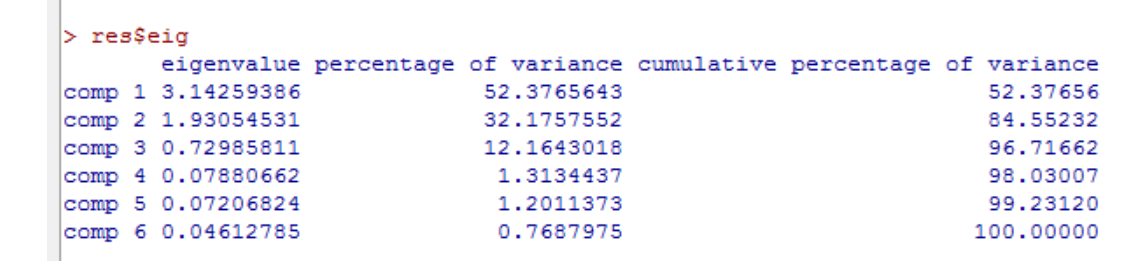

Si on souhaite tracer les valeurs propres, il suffit de taper l'instruction :

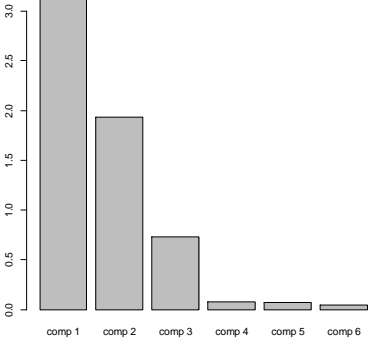

#### Analyse des variables

Dans res\$var, on a toutes les informations concernant les variables :

| L           |                                                                                                    |                                                                                                    |                                                                                                    |                                                                                                    |
|-------------|----------------------------------------------------------------------------------------------------|----------------------------------------------------------------------------------------------------|----------------------------------------------------------------------------------------------------|----------------------------------------------------------------------------------------------------|
|             |                                                                                                    |                                                                                                    |                                                                                                    |                                                                                                    |
| Dim 1       | Dim 2                                                                                                    | Dim 2                                                                                                    | Dim 4                                                                                                    | Dim                                                                                                    |
| D1m.1       | . Dim.2                                                                                                    | Dim.3                                                                                                    | D1m.4                                                                                                    | D1m.5                                                                                                    |
| -0.09040872 | 0.9/9/9890                                                                                                    | -0.0/929260                                                                                                    | -0.0/1//43/                                                                                                    | -0.04486245                                                                                                    |
| 0.89235087  | 0.01176960                                                                                                    | -0.40505713                                                                                                    | 0.19211500                                                                                                    | -0.01889551                                                                                                    |
| 0.66043471  | 0.10878725                                                                                                    | 0.73796331                                                                                                    | 0.07495697                                                                                                    | 0.01149027                                                                                                    |
| -0.97180140 | -0.08701228                                                                                                    | 0.01511576                                                                                                    | 0.10401249                                                                                                    | 0.17675860                                                                                                    |
| 0.96211180  | 0.09869088                                                                                                    | -0.12012875                                                                                                    | -0.11593919                                                                                                    | 0.19150173                                                                                                    |
| -0.17860282 | 0.97018308                                                                                                    | 0.01581973                                                                                                    | 0.08287248                                                                                                    | 0.04062044                                                                                                    |
|             |                                                                                                    |                                                                                                    |                                                                                                    |                                                                                                    |
| Dim.1       | . Dim.2                                                                                                    | Dim.3                                                                                                    | Dim.4                                                                                                    | Dim.5                                                                                                    |
| -0.09040872 | 0.97979890                                                                                                    | -0.07929260                                                                                                    | -0.07177437                                                                                                    | -0.04486245                                                                                                    |
| 0.89235087  | 0.01176960                                                                                                    | -0.40505713                                                                                                    | 0.19211500                                                                                                    | -0.01889551                                                                                                    |
| 0.66043471  | 0.10878725                                                                                                    | 0.73796331                                                                                                    | 0.07495697                                                                                                    | 0.01149027                                                                                                    |
| -0.97180140 | -0.08701228                                                                                                    | 0.01511576                                                                                                    | 0.10401249                                                                                                    | 0.17675860                                                                                                    |
| 0.96211180  | 0.09869088                                                                                                    | -0.12012875                                                                                                    | -0.11593919                                                                                                    | 0.19150173                                                                                                    |
| -0.17860282 | 0.97018308                                                                                                    | 0.01581973                                                                                                    | 0.08287248                                                                                                    | 0.04062044                                                                                                    |
|             |                                                                                                    |                                                                                                    |                                                                                                    |                                                                                                    |
| Dim 1       | Dim 2                                                                                                    | Dim 3                                                                                                    | Dim 4                                                                                                    | Dim 9                                                                                                    |
| 0 008173736 | 0 9600058870                                                                                                    | 0 0062873167                                                                                                    | 0 005151560                                                                                                    | 0 0020126301                                                                                                    |
| 0.796290068 | 0.0001385234                                                                                                    | 0.1640712790                                                                                                    | 0.036908174                                                                                                    | 0.00020120391                                                                                                    |
| 0.436174012 | 0.0118346648                                                                                                    | 0.5445898489                                                                                                    | 0.005618548                                                                                                    | 0.0001320263                                                                                                    |
| 0.4301/4012 | 0.0075711367                                                                                                    | 0.0002284862                                                                                                    | 0.010818598                                                                                                    | 0.0312436011                                                                                                    |
| 0.025650114 | 0.0007308888                                                                                                    | 0.0144309157                                                                                                    | 0.013441897                                                                                                    | 0.0366720131                                                                                                    |
| 0.031898966 | 0.9412552128                                                                                                    | 0.0002502639                                                                                                    | 0.006867848                                                                                                    | 0.0016500205                                                                                                    |
|             |                                                                                                    |                                                                                                    |                                                                                                    |                                                                                                    |
| Dim.1       | Dim.2                                                                                                    | Dim.3                                                                                                    | Dim.4                                                                                                    | Dim.5                                                                                                    |
| 0.2600952 4 | 9.727187455                                                                                                    | 0.86144370                                                                                                    | 6.536964 2.7                                                                                                    | 926852                                                                                                    |
| 25.3386248  | 0.007175351                                                                                                    | 22.47988707 4                                                                                                    | 6.833847 0.4                                                                                                    | 954199                                                                                                    |
| 13.8794267  | 0.613021860                                                                                                    | 74.61585219                                                                                                    | 7.129538 0.1                                                                                                    | 831962                                                                                                    |
| 30.0515436  | 0.392176070                                                                                                    | 0.03130557 1                                                                                                    | 3.728031 43.3                                                                                                    | 3528014                                                                                                    |
| 29.4552575  | 0.504514904                                                                                                    | 1.97722208 1                                                                                                    | 7.056811 50.8                                                                                                    | 863723                                                                                                    |
|             |                                                                                                    | 0.00400000                                                                                                    | 0 714010 0 0                                                                                                    | 005050                                                                                                    |
|             | Dim.1<br>-0.09040872<br>0.89235087<br>0.66043471<br>-0.97180140<br>0.96211180<br>-0.17860282<br>Dim.1<br>-0.09040872<br>0.89235087<br>0.66043471<br>-0.97180140<br>0.96211180<br>-0.17860282<br>Dim.1<br>0.008173736<br>0.796290068<br>0.436174012<br>0.94397963<br>0.925659114<br>0.031898966<br>Dim.1<br>0.2600952<br>425.3386248<br>13.8794267<br>30.0515436<br>29.4552575 | Dim.1 Dim.2<br>-0.09040872 0.97979890<br>0.89235087 0.01176960<br>0.66043471 0.10878725<br>-0.97180140 -0.08701228<br>0.96211180 0.09869088<br>-0.17860282 0.97018308<br>Dim.1 Dim.2<br>-0.09040872 0.97979890<br>0.89235087 0.01176960<br>0.66043471 0.10878725<br>-0.97180140 -0.08701228<br>0.96211180 0.09869088<br>-0.17860282 0.97018308<br>Dim.1 Dim.2<br>0.008173736 0.9600058870<br>0.796290068 0.0001385234<br>0.436174012 0.0118346648<br>0.94397963 0.0075711367<br>0.925659114 0.0097398888<br>0.031898966 0.9412552128<br>Dim.1 Dim.2<br>0.2600952 49.727187455<br>25.3386248 0.007175351<br>13.8794267 0.613021860<br>30.0515436 0.392176070<br>29.4552575 0.504514904 | Dim.1         Dim.2         Dim.3           -0.09040872         0.97979890         -0.07929260           0.89235087         0.01176960         -0.40505713           0.66043471         0.10878725         0.73796331           -0.97180140         -0.08701228         0.01511576           0.96211180         0.09869088         -0.12012875           -0.17860282         0.97018308         0.01581973           -0.09040872         0.97979890         -0.07929260           0.89235087         0.01176960         -0.40505713           -0.66043471         0.10878725         0.73796331           -0.97180140         -0.08701228         0.01511576           0.96211180         0.09869088         -0.12012875           -0.17860282         0.97018308         0.01581973           0.008173736         0.9600058870         0.0062873167           0.796290068         0.0001385234         0.1640712790           0.436174012         0.0118346648         0.5445898489           0.94397963         0.0075711367         0.0002284862           0.925659114         0.0097398888         0.0144309157           0.031898966         0.9412552128         0.0002502639           Dim.1         Dim.2 | Dim.1         Dim.2         Dim.3         Dim.4           -0.09040872         0.97979890         -0.07929260         -0.07177437           0.89235087         0.01176960         -0.40505713         0.19211500           0.66043471         0.10878725         0.73796331         0.07495697           -0.97180140         -0.08701228         0.01511576         0.10401249           0.96211180         0.09869088         -0.12012875         -0.17593919           -0.17860282         0.97018308         0.01581973         0.08287248           Dim.1         Dim.2         Dim.3         Dim.4           -0.09040872         0.97979890         -0.07929260         -0.07177437           0.89235087         0.01176960         -0.40505713         0.19211500           0.66043471         0.10878725         0.73796331         0.07495697           -0.97180140         -0.08701228         0.0151576         0.10401249           0.96211180         0.09869088         -0.12012875         -0.11593919           -0.17860282         0.97018308         0.01581973         0.08287248           Dim.1         Dim.2         Dim.3         Dim.4           0.008173736         0.960058870         0.0062873167         0.005151560 </td |

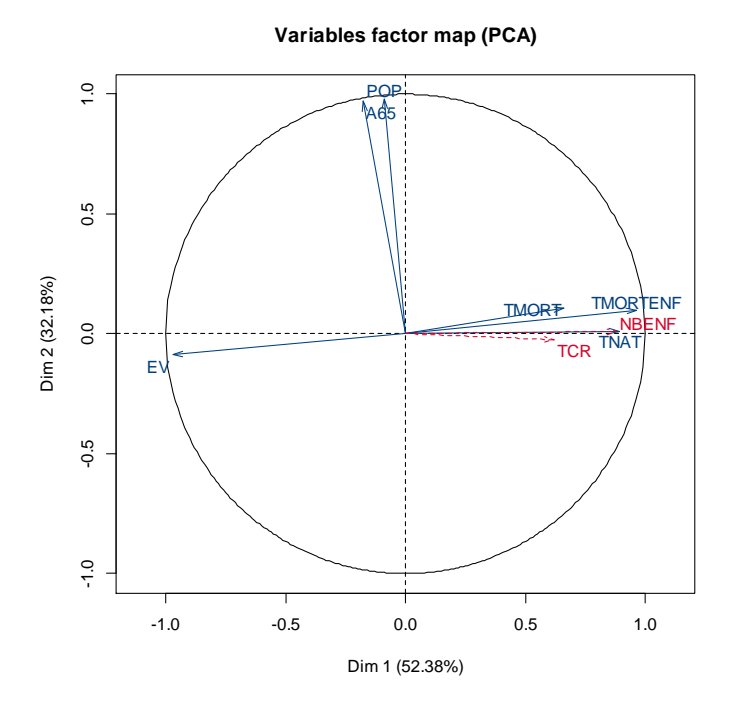

Le graphique des variables se trouve dans la fenêtre de R.

Il est possible de représenter d'autres dimensions. Il suffit de les choisir dans la fenêtre de PCA, le cadre *main options, graphical outputs.* 

Il est possible d'ajouter des variables supplémentaires, c'est-àdire des variables qui ne contribuent pas au calcul des composantes principales. Il suffit de cliquer sur l'onglet *select supplementary variables* dans la fenêtre PCA.

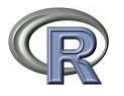

#### Analyse des individus

ir.

 $\mathtt{Dans}\,\mathtt{res}\$  on a toutes les informations concernant les individus :

| > res\$ind       |              |                    |              |                        |
|------------------|--------------|--------------------|--------------|------------------------|
| \$coord          |              |                    |              |                        |
|                  | Dim.1        | Dim.2              | Dim.3        | Dim.4                  |
| STP              | 1.169681259  | -0.291100448       | -0.93682975  | -0.156501658           |
| Mayotte          | -1.247246515 | -0.594725919       | -1.32742798  | 0.297015954            |
| CapVert          | -0.570205914 | -0.488965258       | -0.93053963  | 0.038955425            |
| SaharaOccidental | 0.024464025  | -0.405469196       | -0.79449999  | -0.356112551           |
| Comores          | 0.610740680  | -0.369080415       | -1.03876603  | 0.168205477            |
| GuineeEqu        | 3.541645550  | 0.028086257        | 0.33730184   | -0.008648613           |
| Reunion          | -1.296736562 | -0.536215359       | -0.37737470  | 0.125134601            |
|                  |              |                    |              |                        |
| \$20.22          |              |                    |              |                        |
| 90052            | Dim 1        | Dim 2              | Dim 3        | Dim 4                  |
| STD              | 5 117130e-01 | 3 169400-02        | 0 3292560309 | 0 160712-03            |
| Mayotta          | 4 083779=_01 | 9 285203e-02       | 0.4625722051 | 2 315886-02            |
| CanVert          | 2 249502e-01 | 1 654166e-01       | 0.4023722333 | 1 040027=-02           |
| SabaraOccidental | 6 119990e-04 | 1.681166e-01       | 0.6454798006 | 1 296789e-01           |
| Comores          | 2 300566e-01 | 8 401618e-02       | 0.6655127912 | 1 745023e-02           |
| GuineeEgu        | 9.884147e-01 | 6.216082e-05       | 0.0089653333 | 5.894160e-06           |
|                  |              |                    |              |                        |
| <br>             |              |                    |              |                        |
| \$contrib        |              |                    |              |                        |
|                  | Dim.1        | Dim.               | 2 Dim        | .3 Dim.4               |
| STP              | 2.221216e-01 | 2.239493e-0        | 2 0.61351733 | 94 1.585693e-01        |
| Mayotte          | 2.525575e-01 | 9.347547e-0        | 2 1.23176377 | 46 5.711376e-01        |
| CapVert          | 5.278604e-02 | 6.318586e-0        | 2 0.60530635 | 92 9.824650e-03        |
| SaharaOccidental | 9.716537e-05 | 4.344899e-0        | 2 0.44125870 | 11 8.210238e-01        |
| Comores          | 6.055770e-02 | 3.600028e-0        | 2 0.75429454 | 05 1.831730e-01        |
| GuineeEqu        | 2.036413e+00 | 2.084739e-0        | 4 0.07953218 | 40 4.842550e-04        |
| ••••             |              |                    |              |                        |
| Cdiat            |              |                    |              |                        |
| ST               | 'P           | Mayott             |              | CanVert                |
| 1 625127         | 7            | 1 051734           | 54           | 1 2022226              |
| 5abaraOggidenta  | 1            | 1.551/30<br>Comoro |              | 1.2022520<br>CuineeFou |
| Sanaraoccidenta  |              | L DROPE            |              | Guineerdu              |
| 0.988900         | -            | 1.2/3325           | 20           | 3.3623410              |
| Reunic           | n            | Djibout            | 1            | Swaziland              |
| 1.463542         | 5            | 2.199360           | 57           | 3.0793481              |
| Meuric           | - A          | Gabo               |              | GuineeRiggeu           |

Gebon

CuinaaRiesau

Maurice

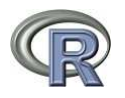

Individuals factor map (PCA)

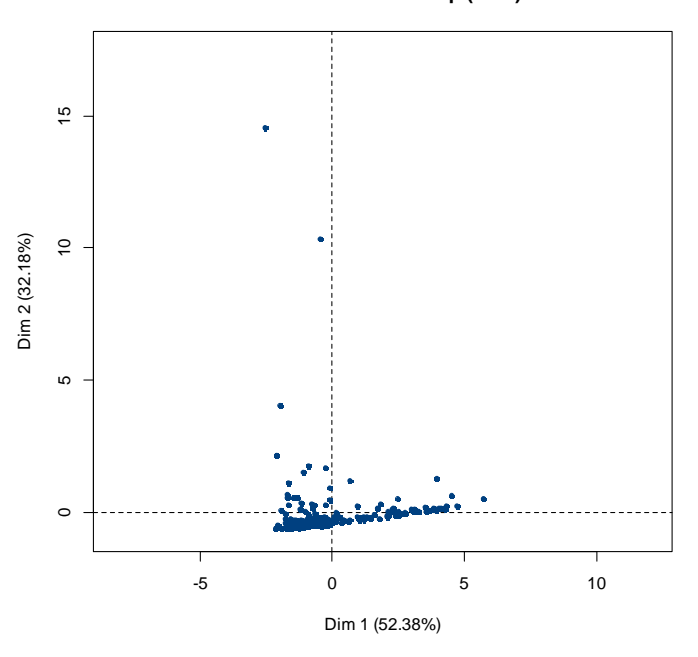

Le graphique des individus se trouve dans la fenêtre de R.

Il est possible d'ajouter des individus supplémentaires, c'est-àdire des individus qui ne contribuent pas au calcul des composantes principales. Il suffit de cliquer sur l'onglet *select supplementary factors* dans la fenêtre PCA.

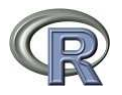

Analyse factorielle des correspondances

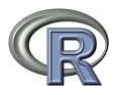

# Analyse discriminante